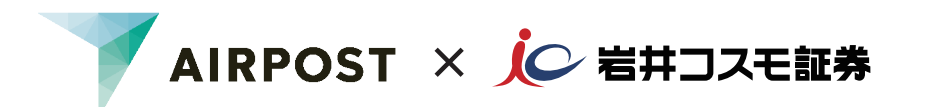

大切に保管してください

↓ 引越したら住所変更を忘れずに //

# AIRPOST ご利用ガイド

# 住所などの更新手続き

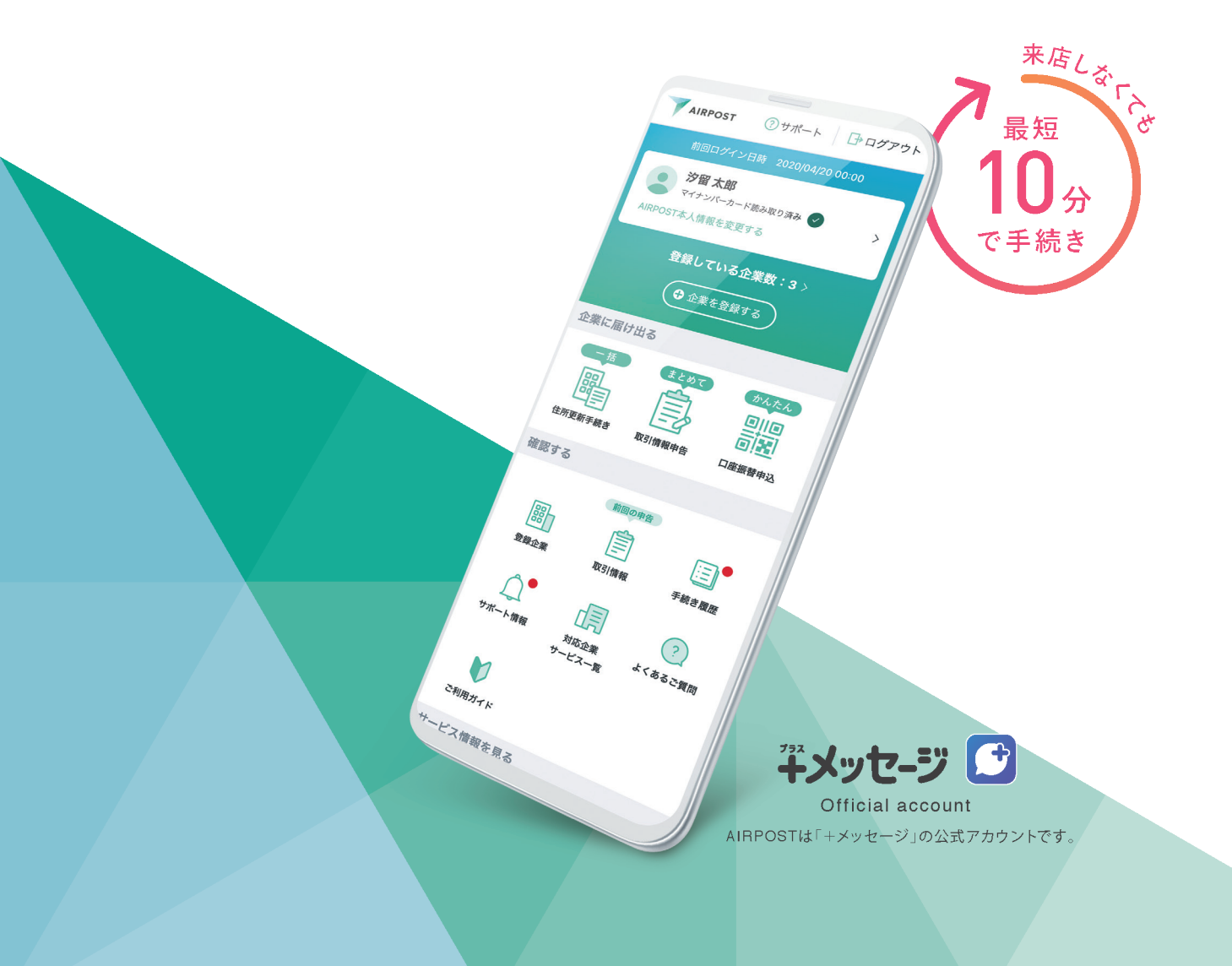

# はじめに

### AIRPOST(エアポスト)をご利用いただくと、スマートフォンで住所・電話番号の変更手続きが可能です。

書面でお届けいただく必要がなく、手続きは最短10分で完了します。

ご利用いただけるお客様 以下①②③すべてに該当する必要があります。

- 当社へマイナンバー(個人番号)を届出済みのお客様
  当社へのマイナンバー(個人番号)の届出状況がご不明の場合は、お取引店までお問合せください。
- ② 新旧の住所が記載されている本人確認書類をお持ちのお客様 本人確認書類は、マイナンバーカード、運転免許証、在留カードのいずれかに限ります。
- ③ ドコモ、au、ソフトバンクのキャリアをご契約のお客様 ahamo、UQモバイル、Yモバイルなどもご利用いただけます。
- ※ ①②③すべてに該当しない場合はご利用いただけないため、住所変更書類をホームページまたは お取引店よりご請求ください。
- ※お名前の変更(改称)があるお客様はご利用いただけません。

ご準備いただくもの

ご自身のスマートフォン

### ②新住所に更新済みの本人確認書類

※マイナンバーカードの場合は、署名用電子証明書パスワードをご用意いただくとタッチで読み取りが でき、スムーズにお手続きいただけます。

③お客様コード(口座番号)

※取引報告書や取引残高報告書等でご確認いただけます。

AIRPOST本人確認方法

### AIRPOST の利用には、本人確認が必要です。本人確認方法は2種類あります。

| 本人確認方法の種類                                                                                                    | 必要な本人確認書類                                    | ポイント                    |
|----------------------------------------------------------------------------------------------------|----------------------------------------------|-------------------------|
| マイナンバーカード<br>読み取り<br>詳細な手順STEP2-Aを<br>ご確認ください。                                                                                                    | マイナンバーカード                                    | 〇時短<br>〇撮影不要<br>〇全手続き対応 |
| 本人確認書類と<br>顔写真の撮影<br>詳細な手順STEP2-Bを<br>ご確認ください。                                                                                                    | 下記のいずれか1種類<br>・運転免許証<br>・マイナンバーカード<br>・在留カード | 〇運転免許証もOK               |
| AIRPOST(エアポスト)とは…<br>「+メッセージ (*1) 」公式アカウントの共通手続きプラットフォームです。AIRPOSTに本人情報を登録すると、<br>お客様のスマートフォンから複数の金融機関 (*2) に一括で (*3) 住所変更等の手続きができるサービスです。<br>*1「+メッセージ」は(株) NTTドコモ、KDDI(株)、ソフトバンク(株)の登録商標です。<br>*2 AIRPOSTサービス提供企業に限ります。<br>*3 住所などの一括更新手続きでは、マイナンバーカード読み取りによる本人確認を選択いただかなかった<br>場合に、一部企業へのお手続きができないことがあります。<br>*4 AIRPOSTはTOPPANエッジ株式会社が運営するスマートフォン向けサービスです。<br>AIRPOSTの詳細は、AIRPOST Q で検索ください。 |                                              |                         |

# 住所などの更新手続きの流れ

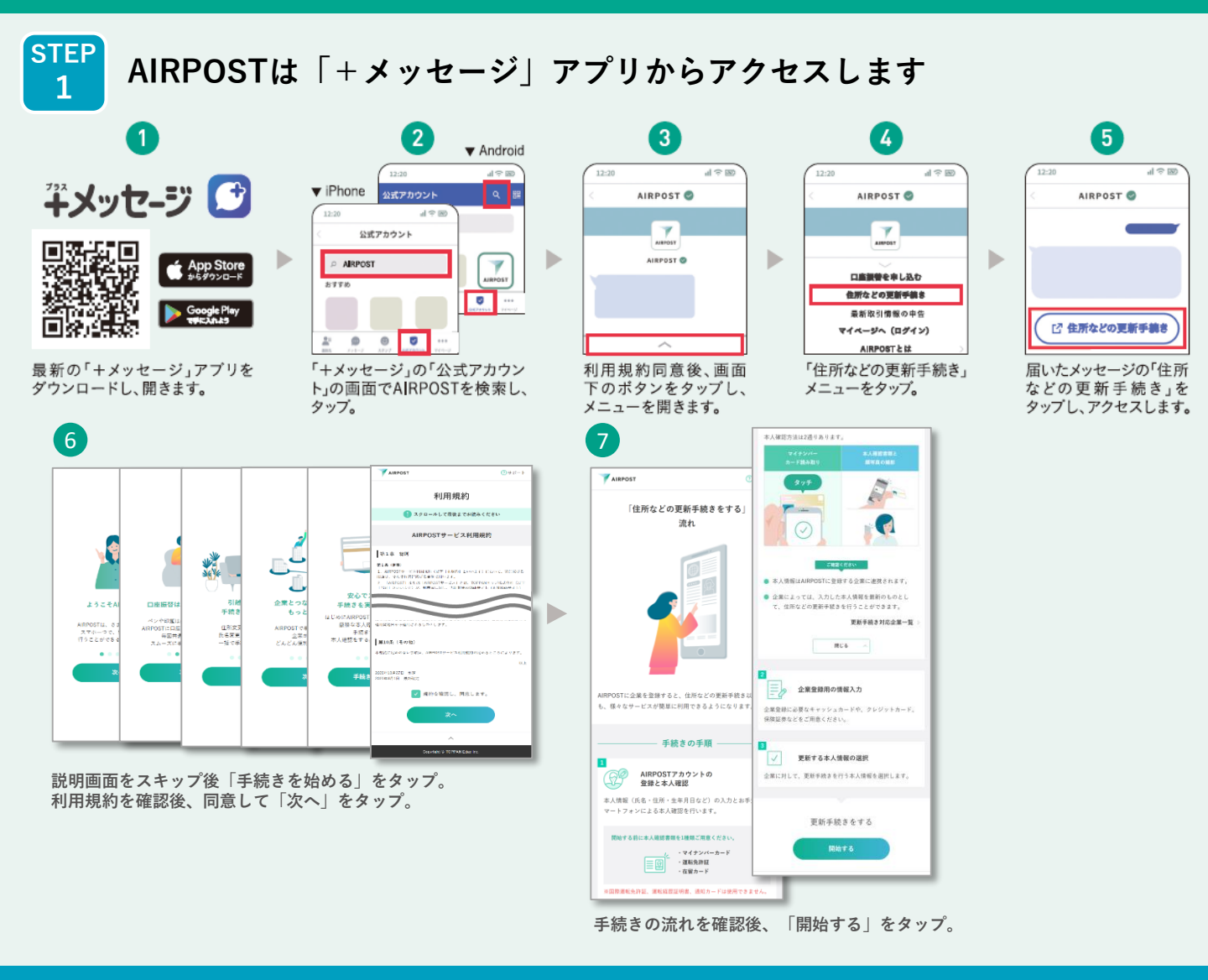

# > マイナンバーカードを読み取りの場合 ··· STEP 2 - A > 本人確認書類と顔写真撮影の場合 ··· STEP 2 - B

STEP マイナンバーカード読み取りの場合 2-A AIRPOSTアカウント登録・本人確認をします

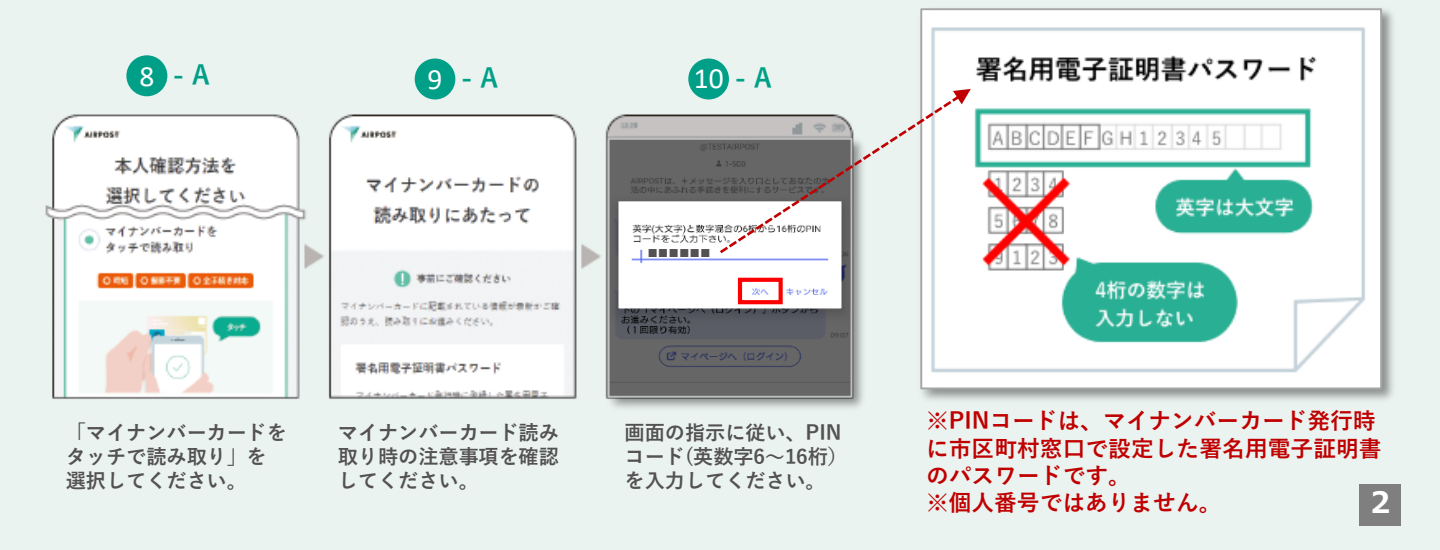

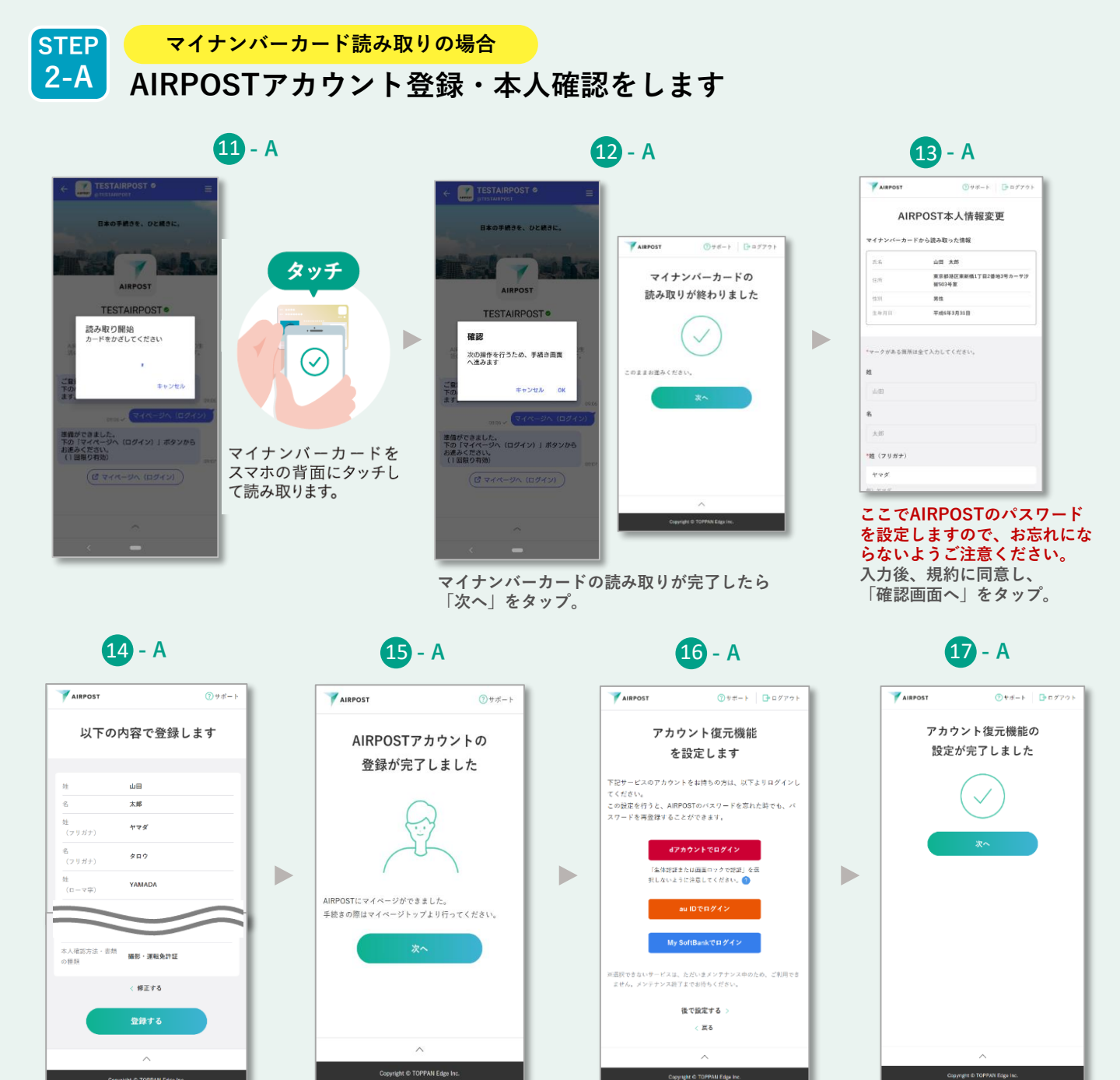

AIRPOSTアカウントの 登録が完了しました。

アカウントの復元機能を設定します。 ご利用のキャリアから設定すると、 AIRPOSTのパスワードを忘れた時に 再登録をすることが可能です。

アカウント復元機能の 設定が完了しました。

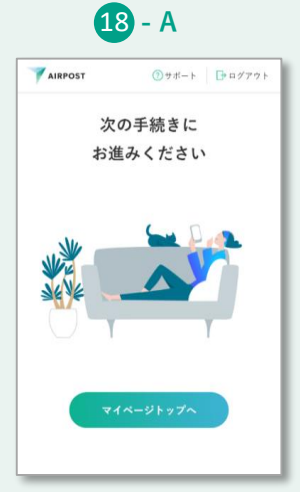

登録内容を確認し、

「登録する」をタップ。

下部の「マイページトップへ」 をタップし▶STEP3へ

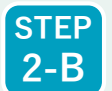

本人確認書類と顔写真の撮影の場合

AIRPOSTアカウント登録・本人確認をします

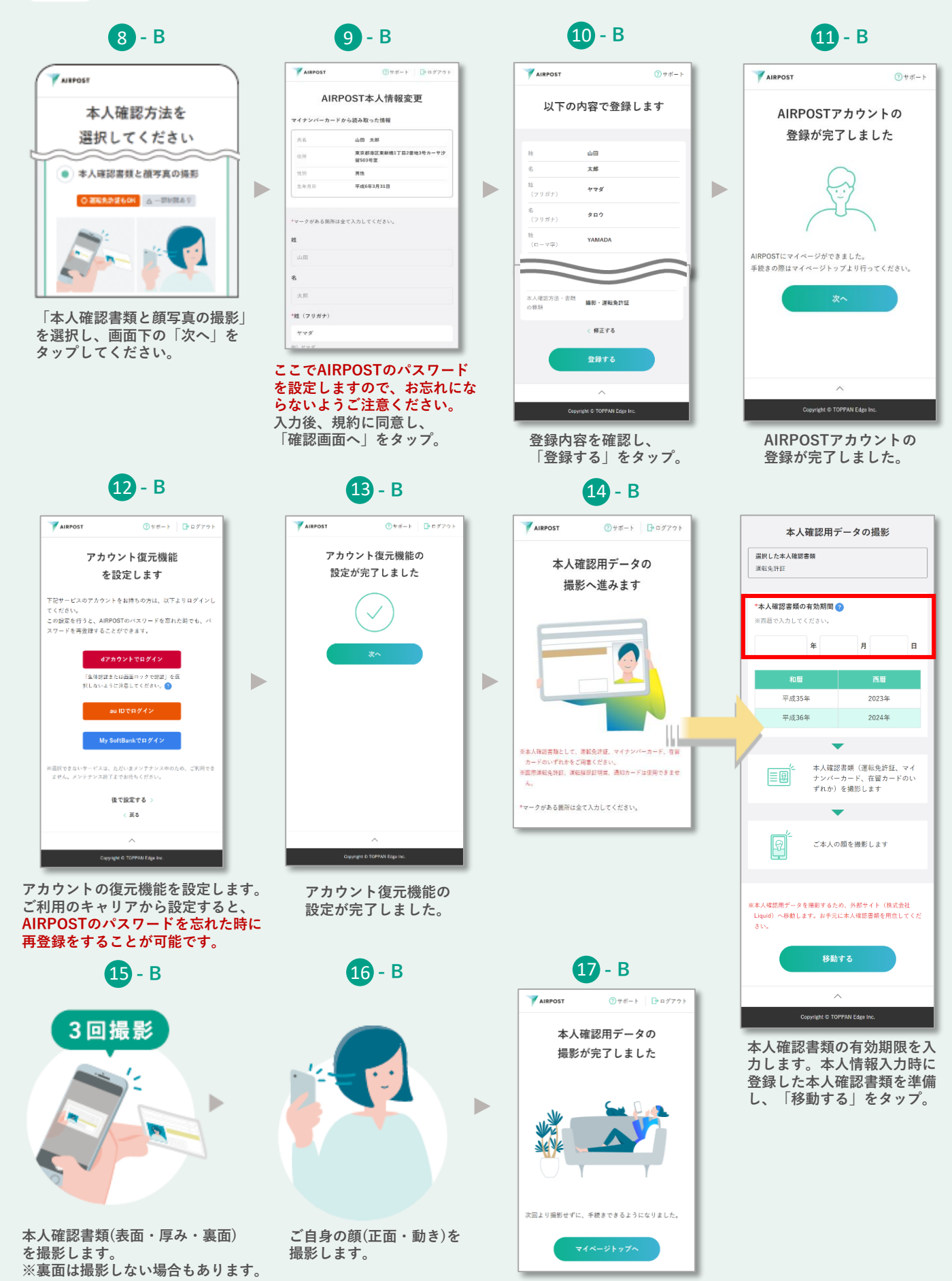

下部の「マイページトップへ」 をタップし▶STEP3へ

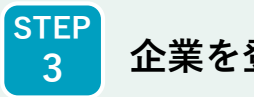

企業を登録し、住所などの更新手続きをします

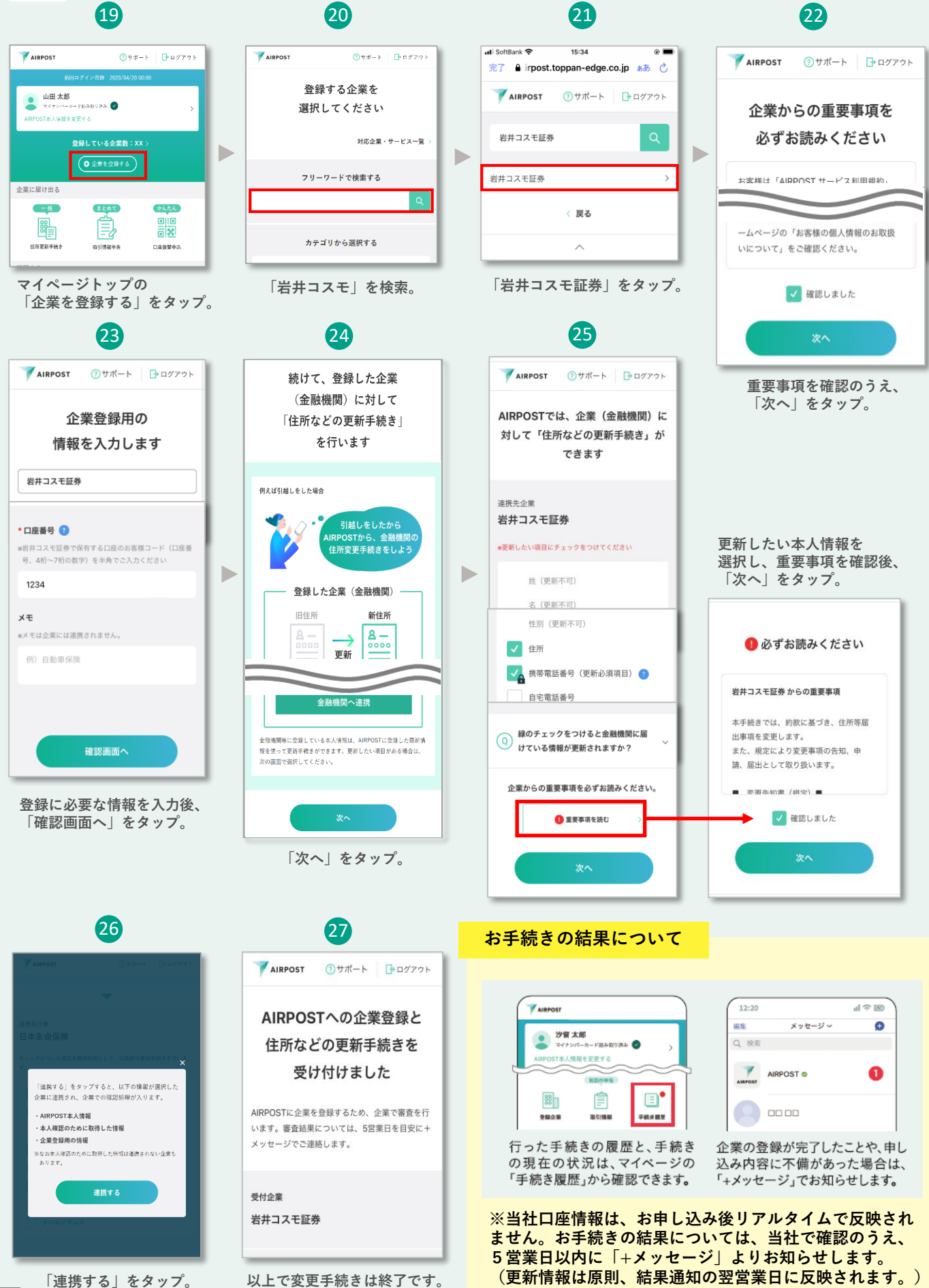

# AIRPOSTは手続きの不便さを 解消するために生まれました

今まで各社ごとに行っていた面倒な手続きを、

スマホでより楽に、よりシンプルに。 そして、安心・安全にご利用いただけます。

さぁはじめよう。AIRPOSTではじめる新しい手続き。

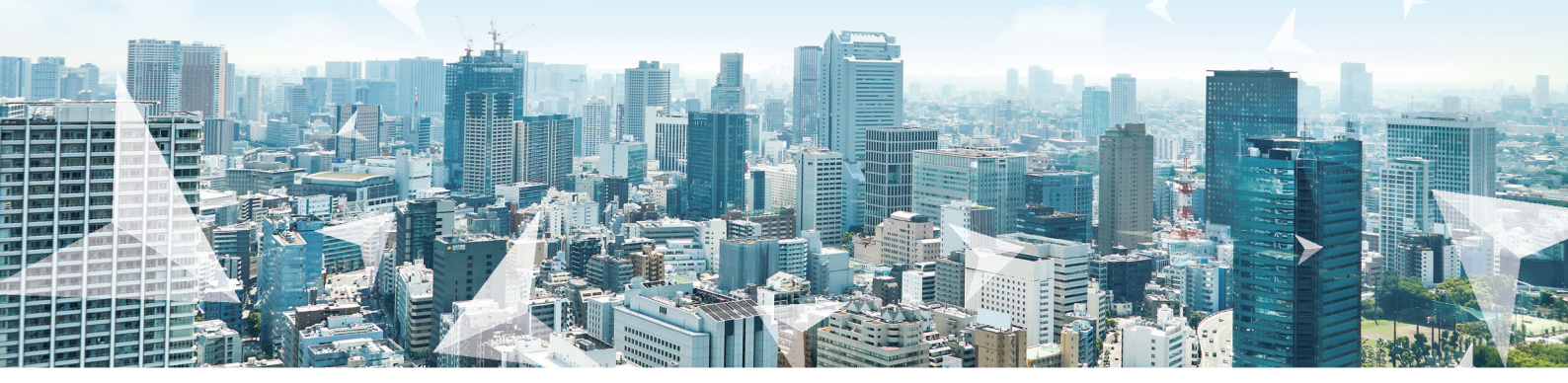

## 操作で困ったら

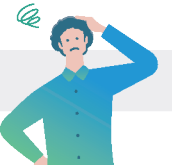

- () 住所変更は運転免許証などの 本人確認書類の記載内容変更前でもできますか。
- A. 運転免許証などの本人確認書類に記載されている住所 と現住所が異なると住所変更の手続きができません。 運転免許証などの本人確認書類の変更手続きを行って から、AIRPOSTでの住所変更手続きを行ってください。

Q マイナンバーカードがうまく読み取れません。

A お使いの端末の読み取り位置や、読み取り時の注意点 をご確認のうえ、再度読み取ってください。

#### 読み取り位置

# Android端末 は 🔊 )にマイナンバーカードの

中央を重ねてください。 ※端末によってマークがない場合や 位置が異なる場合があるため複数 箇所をタッチしてお試しください。

#### ● iPhone(iOS)端末

端末の背面にあるマーク(のまた iPhoneの読み取り位置は、端末の 上部にあります。マイナンバーカード の中央を端末上部にタッチして ください。

#### 読み取り時の注意点

 スマートフォンのケースやカバーをはずす。 ・スマートフォンのNFC設定を行う。・金属製以外の机の上で読み取る。

その他、操作でお困りの場合は AIRPOST

● 手続きを中断してしまった場合、

してアクセスしてください。

● 本人確認用データの撮影で、

撮影場所·撮影環境

系色の背景は避けてください。

カメラの設定

お試しください。

何度も失敗してしまいます。

▲ 撮影場所や撮影環境、お使いの端末の

どのように再開すればいいですか?

▲ 「+メッセージ」を開き、公式アカウントAIRPOSTから

カメラの設定をご確認のうえ、再撮影してください。

薄暗い場所、顔に影ができやすい場所、反射する場所を避けて撮影して

ください。ご自身の顔を撮影される際は、スマートフォンと顔は同じ高さで

撮影してください。本人確認書類の外形を確認しやすいように券面と同

一部の機種でオートフォーカス機能がオフの状態では撮影に成功しな い場合があります。カメラの設定でオートフォーカスをオンに切り替えて

画面下にあるへをタップし、利用したいメニューを選択

AIRPOSTへのアクセス方法は、このガイダンスの「中面」をご参照ください。

**Q** で検索

※このガイダンスは、2023年6月時点の画面を基に作成しています。

※ORコードは(株)デンソーウェーブの登録意標です。App Storett, Apple Inc の商標です。Google Play および Google Play ロゴは, Google El C の商標です。、※「+メッセージ」は株式会社NTTドロモ、KDDI株式会社、ソフトバンク株式会社の登録商標です。

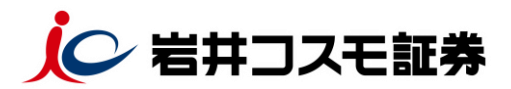

当資料は、2024年3月時点での手続きについて記載しております。 今後、内容が変更される可能性がありますのでご注意ください。

商号等:岩井コスモ証券株式会社 金融商品取引業者 近畿財務局長(金商)第15号加入協会:日本証券業協会、一般社団法人日本投資顧問業協会、一般社団法人金融先物取引業協会